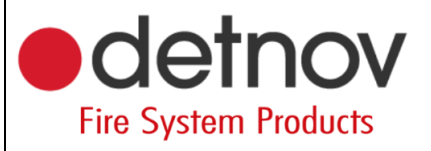

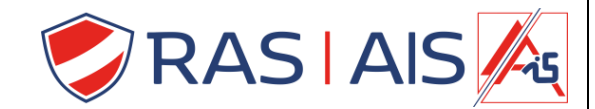

## Detnov 150 reeks

## Uitgangen programmeren

- 1. Lees je centrale binnen.
- 2. Ga naar het tabblad "Events".
- 3. Sleep het activerend element naar de gewenste uitgang.
- 4. Verstuur de programmatie naar de centrale.

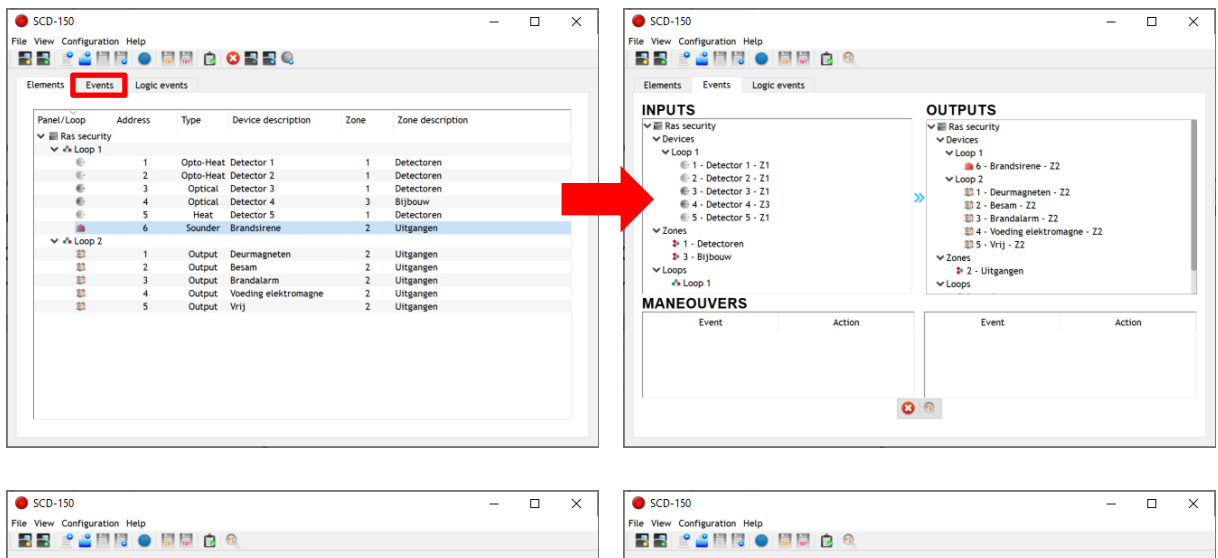

| File View Configuration Help |                                                                                                    | File View Configuration Help                                                                                                    |                                                                      |
|------------------------------|----------------------------------------------------------------------------------------------------|----------------------------------------------------------------------------------------------------|----------------------------------------------------------------------|
|                              |                                                                                                    |                                                                                                    |                                                                      |
| Elements Events Logic events |                                                                                                    | Elements Events Logic events                                                                                                    |                                                                      |
| INPUTS                       | OUTPUTS                                                                                                    | INPUTS                                                                                                    | OUTPUTS                                                              |
| ▼ ■ Rais security            | V ■ Ras security     V Devices     VLop 1     E • Frandsiren - 22     Eli - Deurmagneten - 22     Eli - Deurmagneten - 22     Eli - Burmagneten - 22     Eli - Vecting elektromagne - 22     Eli - Vecting elektromagne - 22     Eli - Vecting elektromagne - 22     Eli - Vecting elektromagne - 22     Eli - Vecting elektromagne - 22     Eli - Vecting elektromagne - 22     Voces     +2 - Uligangen     VLoops | ▼ ■ Rassecurity           ▼ Loop 1           1 - Detector 1 - 21           2 - Detector 2 - 21           3 - Detector 4 - 23           4 - Detector 4 - 23           2 - Detector 5 - 21           2 - Detector 5 - 21           2 - Detector 4 - 33           3 - Detector 5 - 21           2 - Detector 5 - 21           2 - Detector 9 - 30           3 - Blyouw           ↓ Loop 1 |                                                                      |
| MANEOUVERS                   |                                                                                                    | MANEOUVERS                                                                                                    |                                                                      |
| Event Action                 | Event Action                                                                                                    | Event Action I general alarm in zone 1 device on loop 1 address 6                                                                                                    | Event Action<br>1 general alarm in zone 1 device on loop 1 address 6 |
|                              | <b>2 9</b>                                                                                                    | 0                                                                                                    | 0                                                                    |

## 1.1 <u>Sturing verwijderen</u>

- 1. Selecteer in het vak "Maneouvers" de lijn die je wenst te verwijderen.
- 2. Druk op 🤒
- 3. Verstuur de programmatie naar de centrale.

| Elements Events Logic events                                                                                                    | च      |                  |                                    |
|----------------------------------------------------------------------------------------------------|--------|------------------|------------------------------------|
| INPUTS                                                                                                    |        | OUTPUTS          |                                    |
| V ■ Rassecurity<br>V beviots<br>V beviots<br>0 1 Detector 1 - 211<br>0 2 Detector 2 - 211<br>0 3 Detector 3 - 211<br>0 4 Detector 4 - 231<br>0 5 Detector 5 - 211<br>V Zones<br>3 1 - Detectoren<br>3 3 - Biboav<br>V Loops<br>4 Loops 1 | *      | ✓ ■ Ras security | 2<br>72<br>magne - 72              |
| MANEOUVERS                                                                                                    |        |                  |                                    |
| Event                                                                                                    | Action | Event            | Action<br>device on loop 1 address |

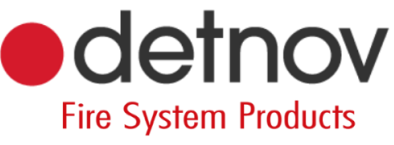

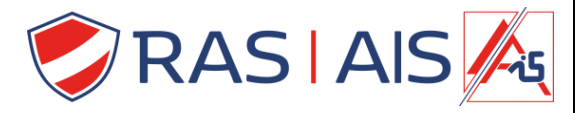

1.2 <u>Tips</u>

- Als je componenten onderverdeeld hebt in zones kan je ook een zone slepen naar een uitgang (zo schakelt de uitgang wanneer 1 element uit de zone activeert).
- Je kan ook een lus naar een uitgang slepen (zo schakelt de uitgang wanneer 1 element uit de lus activeert).
- Standaard zit er op de print een uitgang voor een brandalarm en een brandstoring door te melden.
- Indien je iets meer opties wilt ga je als volgt te werk:
  - Selecteer een lijn in het vak "Manoeuvres".
    - o Klik op
    - Pas de instellingen naar wens aan.
      - Hier kan je bijvoorbeeld een delay toewijzen aan een relais.
    - Verstuur de programmatie naar de centrale.

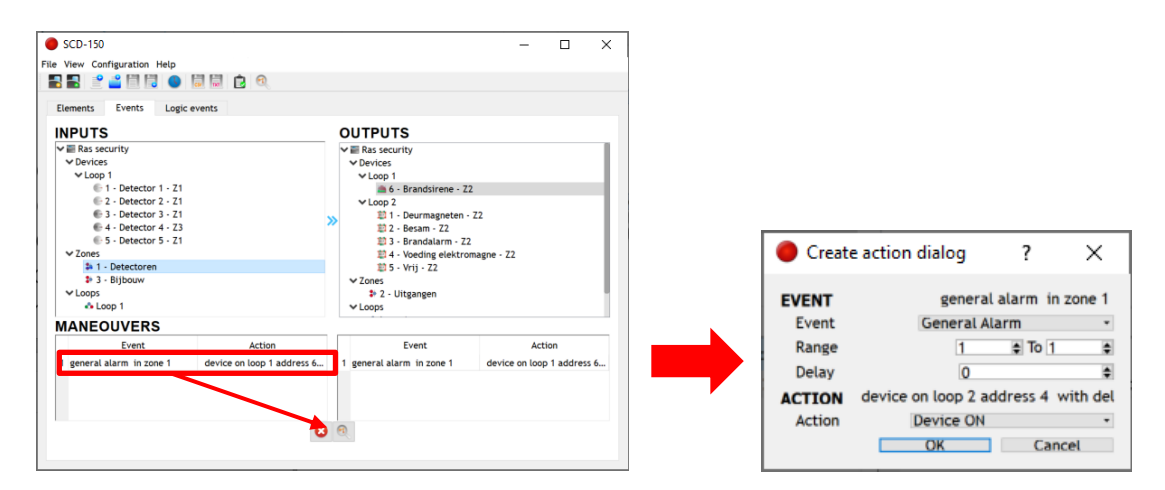